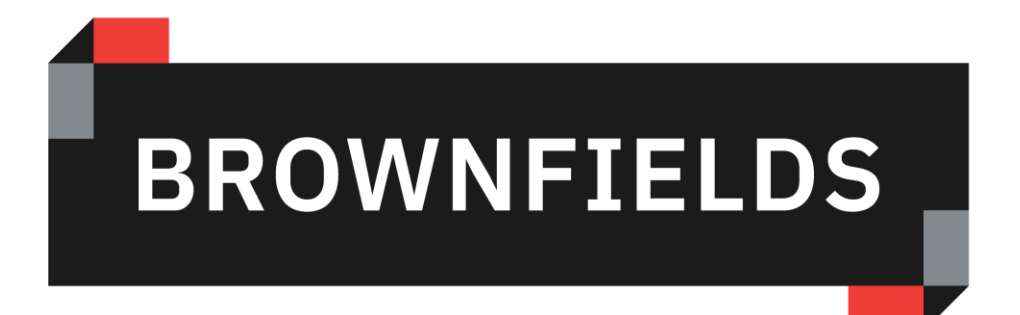

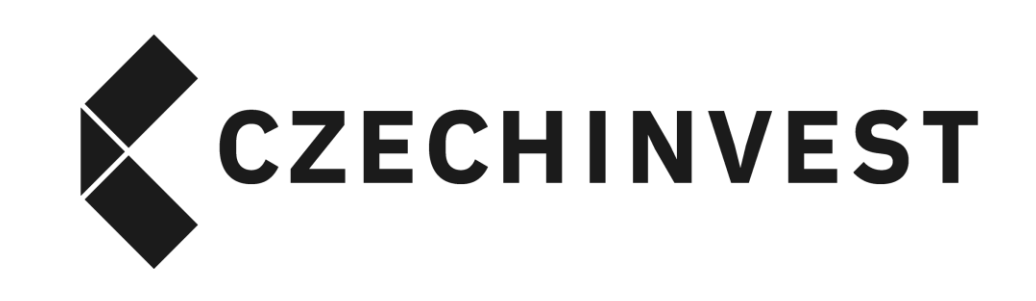

# Pokyny pro vkládání lokality do Národní databáze brownfieldů

www.brownfieldy.cz

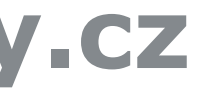

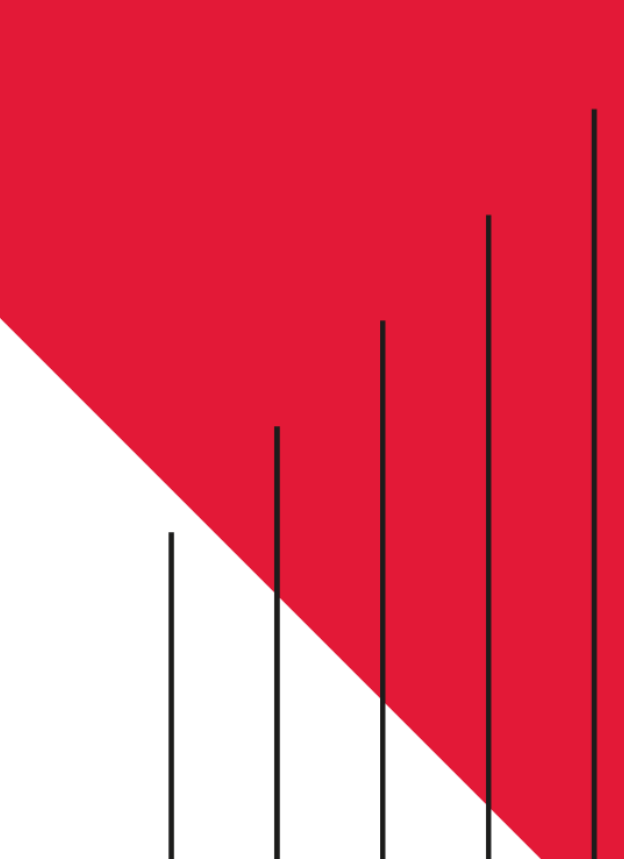

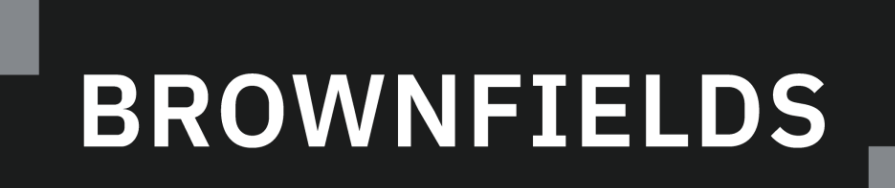

#### **BY CZECHINVEST**

#### www.brownfieldy.cz

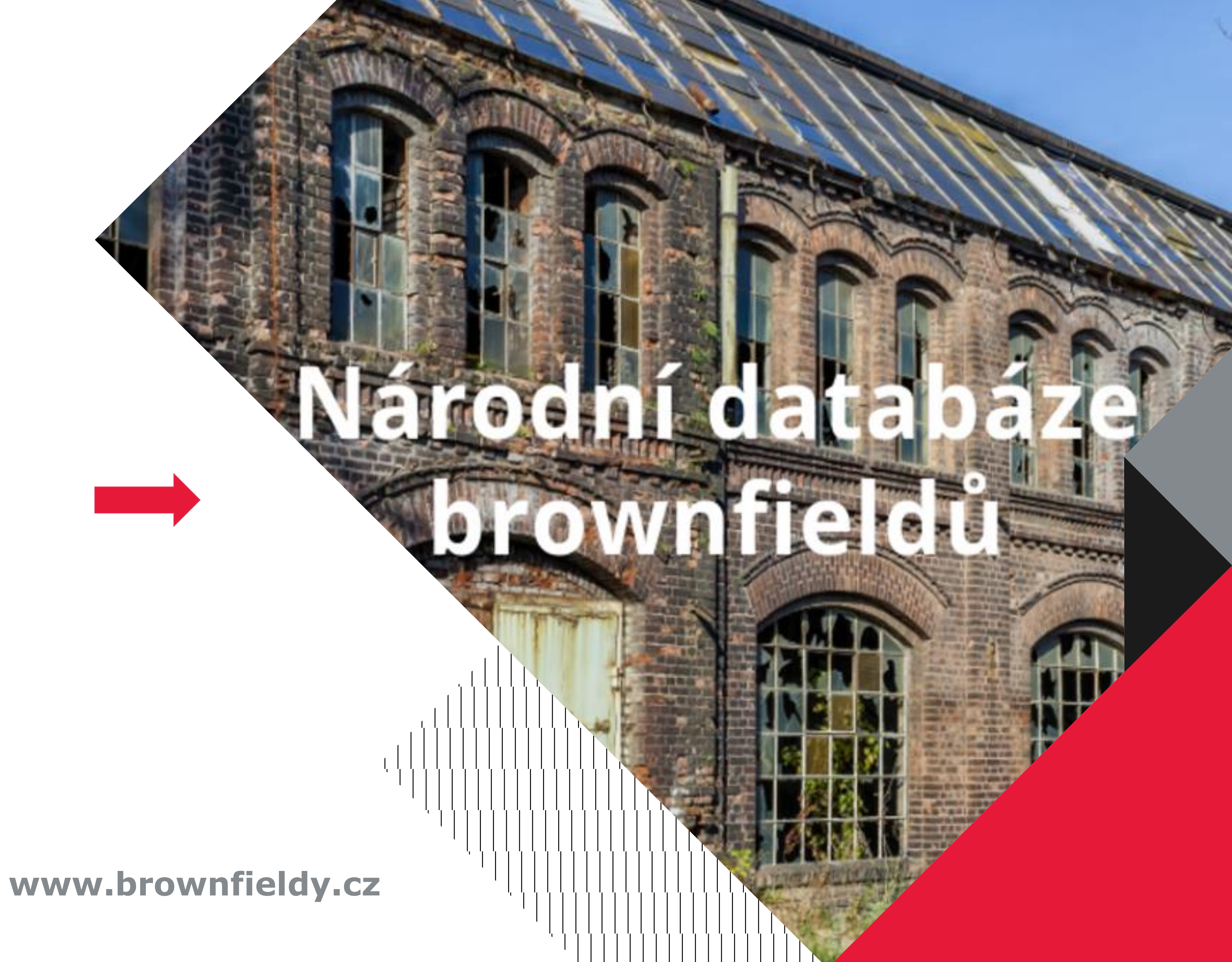

### 1. Zaregistrujte se

| $\leftrightarrow$ $\rightarrow$ C $\triangleq$ brown | fieldy-dotace.czechinvest.org/Aplika | ace/bf-public-x.nsf/bfs.xsp |                                                                                                    |
|------------------------------------------------------|--------------------------------------|-----------------------------|----------------------------------------------------------------------------------------------------|
|                                                      | CZECHINVEST                          |                             |                                                                                                    |
|                                                      | Vyhledávání                          |                             |                                                                                                    |
|                                                      | Kraj                                 |                             | <ul> <li>Hlavní město Praha</li> <li>Jihomoravský kraj</li> <li>Královéhradecký kraj</li> <li>Moravskoslezský kraj</li> <li>Pardubický kraj</li> <li>Středočeský kraj</li> <li>Vysočina</li> </ul> |
|                                                      | Okres                                | Vyberte okres               | •                                                                                                    |
|                                                      | Typ lokality                         | Vyberte typ lokality        | •                                                                                                    |
|                                                      | Předchozí využití<br>lokality        | Vyberte předchozí využití   | -                                                                                                    |
|                                                      | Rozloha lokality                     | od m <sup>2</sup> - do      | m <sup>2</sup>                                                                                                    |

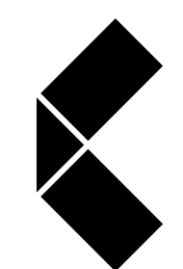

|                  | De Statistica de Constantina de Constantina de Constantina de Constantina de Constantina de Constantina de Const                                                                |
|------------------|----------------------------------------------------------------------------------------------------|
|                  | Národní databáze brov                                                                                                    |
|                  | Seznam brownfieldů Vložit brownfield Moje                                                                                                    |
|                  |                                                                                                    |
|                  | <ul> <li>Jihočeský kraj</li> <li>Karlovarský kraj</li> <li>Liberecký kraj</li> <li>Olomoucký kraj</li> <li>Plzeňský kraj</li> <li>Ústecký kraj</li> <li>Zlínský kraj</li> </ul> |
| Obec             | Zadejte obec                                                                                                    |
| Ekologická zátěž | 🔲 ano 🔲 Ize předpokládat 🔲 ne 🔲 nevíme                                                                                                    |
| Vlastnictví      | 🗌 soukromé 🔲 veřejné 🔲 kombinované                                                                                                    |
| Vyhledat         |                                                                                                    |

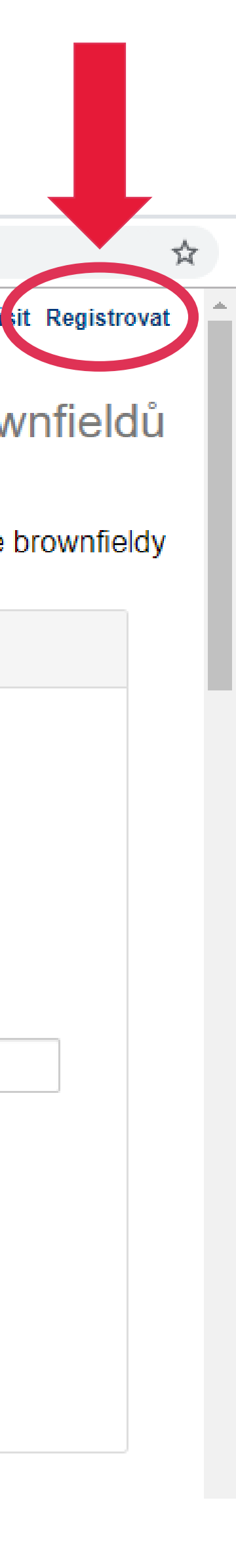

## 2. Přijde Vám registrační e-mail

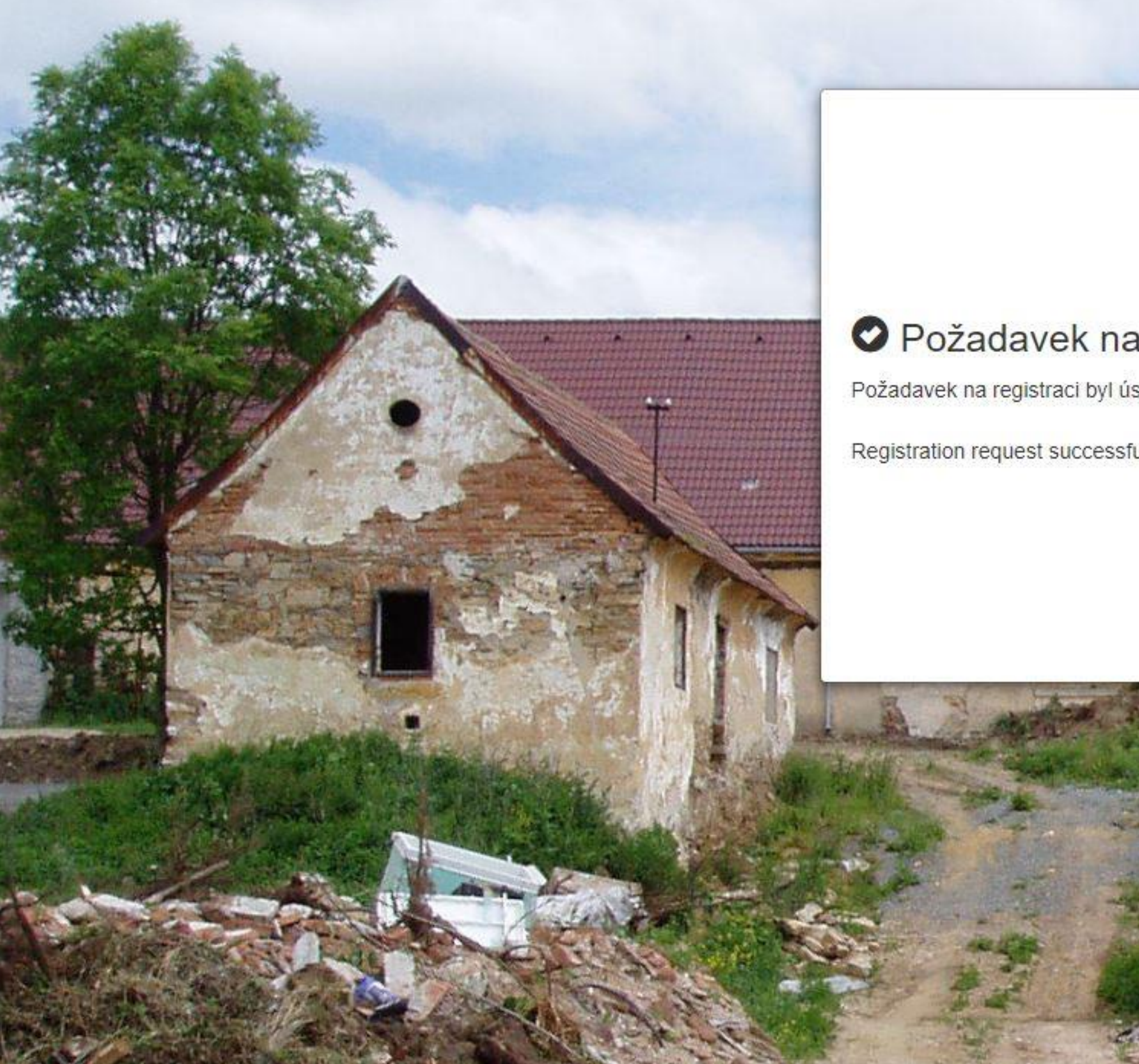

Požadavek na registraci / Registration request

Požadavek na registraci byl úspěšně odeslán a bude vám zaslán email s aktivačním odkazem

Registration request successfully sent

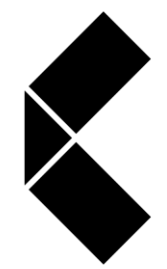

Drive for success

V případě, že Vám e-mail nedošel do Doručené pošty, zkontrolujte nejprve nevyžádanou poštu a spamy, až poté kontaktuje CzechInvest. Klikněte na přihlašovací link, který najdete v e-mailu a postupujte dle instrukcí.

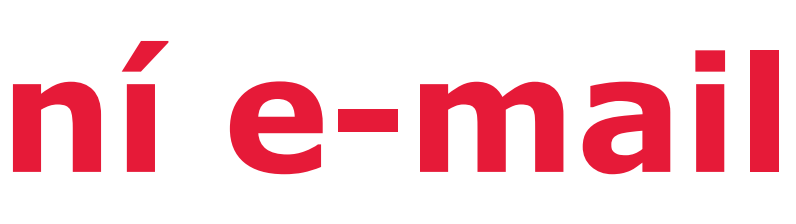

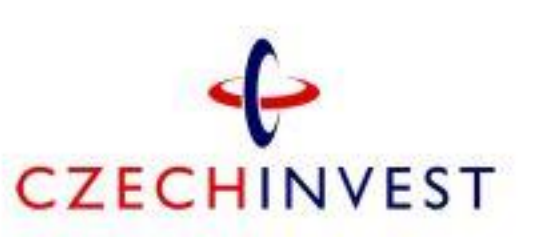

Přihlašte se zde / sign-in:

Národní databáze brownfieldů

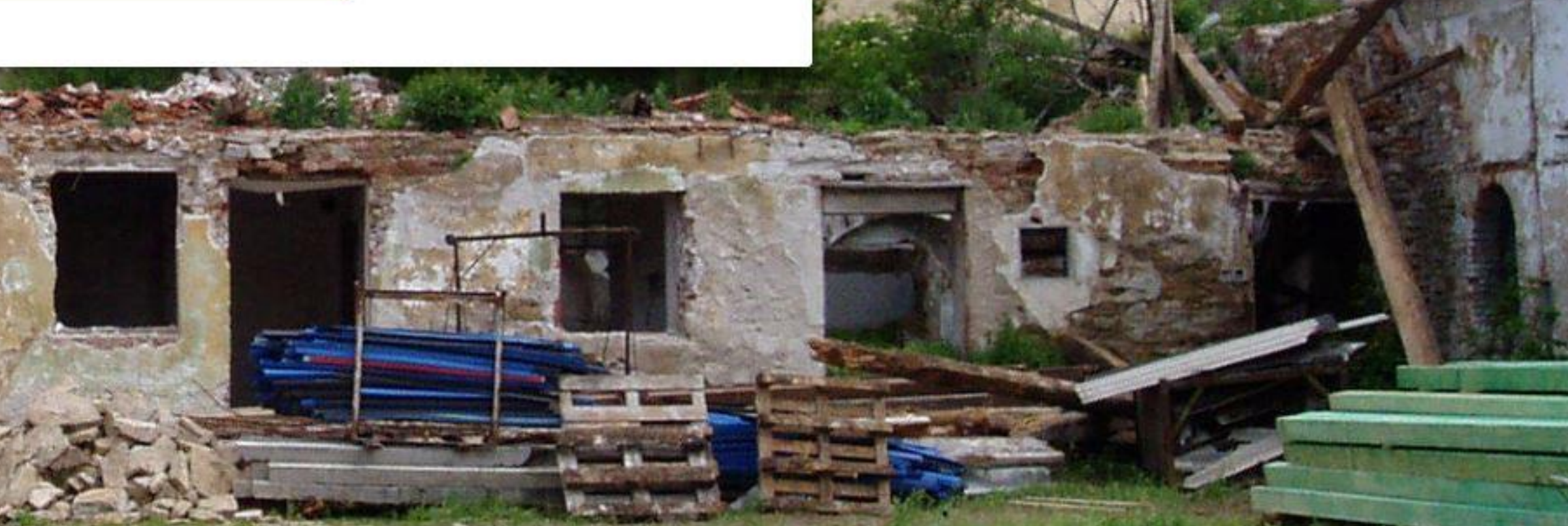

×

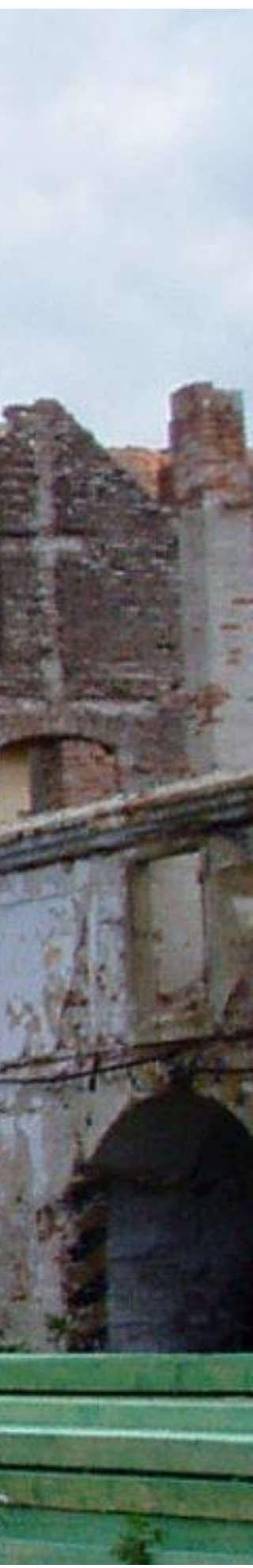

4

### 3. Přihlaste se

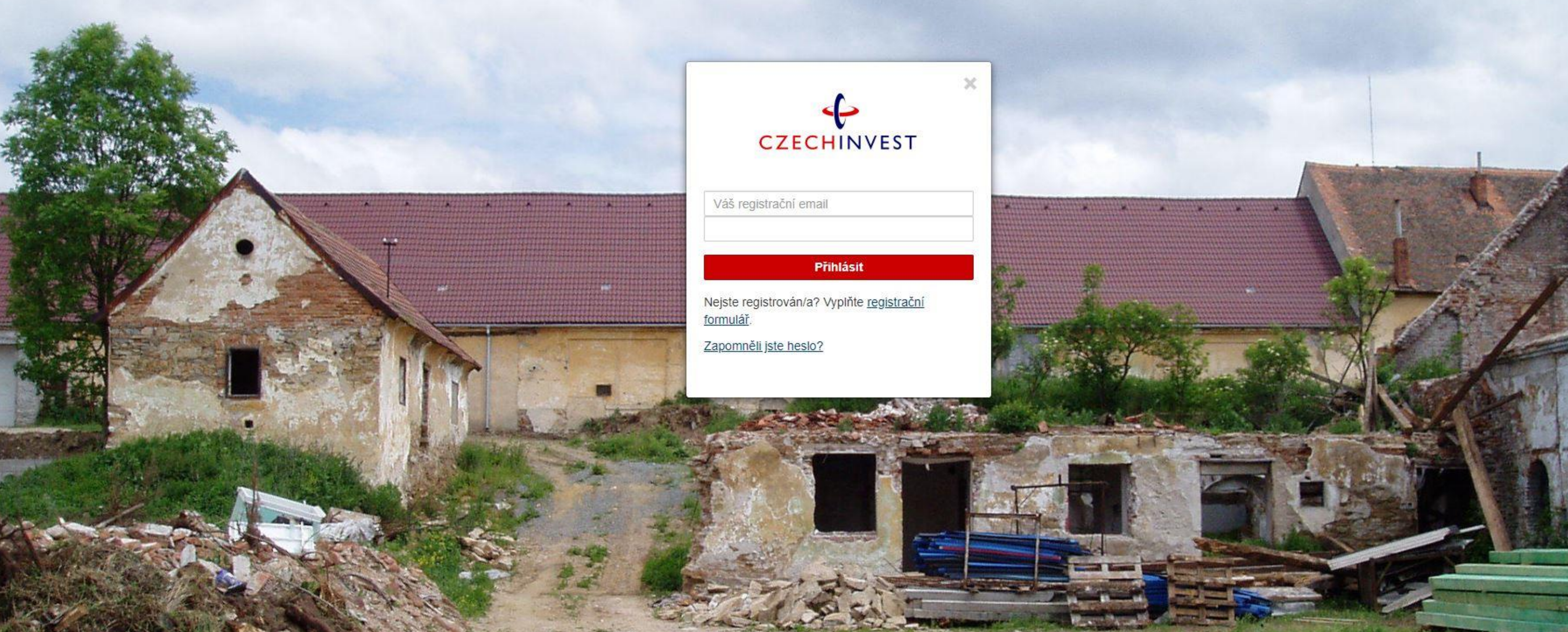

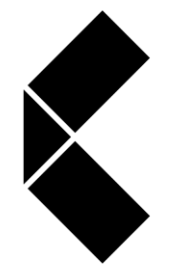

Drive for success

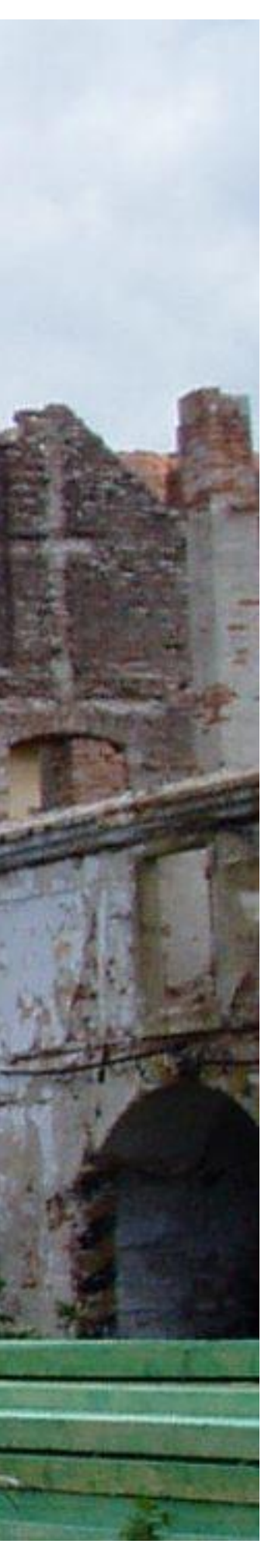

## 4. Vložte nový brownfield

brownfieldy-dotace.czechinvest.org/Aplikace/bf-public-x.nsf/bfs.xsp?username=czechinvest.ci%40seznam.cz

| Vyhledávání  |                      |                                                                                                    |
|--------------|----------------------|----------------------------------------------------------------------------------------------------|
| Kraj         |                      | Hlavní město Praha                                                                                                    |
|              |                      | 🔲 Jihomoravský kraj                                                                                                    |
|              |                      | Královéhradecký královéhradecký královéhrad |
|              |                      | Moravskoslezský kr                                                                                                    |
|              |                      | Středočeský kraj                                                                                                    |
|              |                      | Vysočina                                                                                                    |
| Okres        | Vyberte okres        | •                                                                                                    |
| Typ lokality | Vyberte typ lokality | *                                                                                                    |
|              |                      |                                                                                                    |

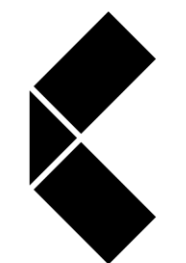

C

←

 $\rightarrow$ 

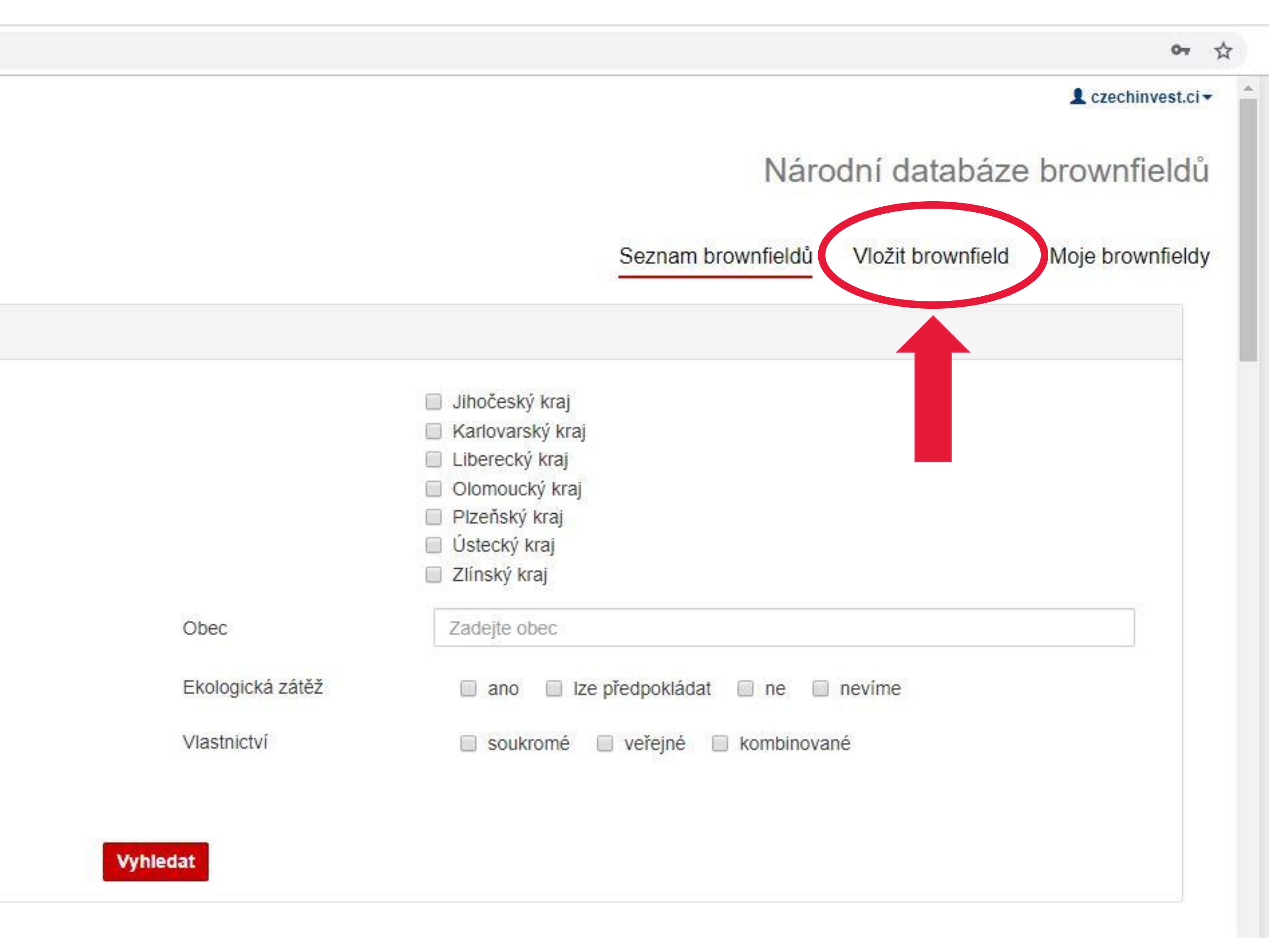

## 5. Vyplňte základní informace

brownfieldy-dotace.czechinvest.org/Aplikace/bf-public-x.nsf/bf.xsp

| CZECHINVEST                                                      | Národní datab                                                                                                    |
|------------------------------------------------------------------|----------------------------------------------------------------------------------------------------|
|                                                                  | Seznam brownfieldů Vložit brownf                                                                                            |
| H Uložit H Uložit a odeslat ke schválení                         |                                                                                                    |
| Nový brownfield                                                  |                                                                                                    |
| Základní informace Vlastníci Kontakty Fotogra                    | e a soubory Autor                                                                                                    |
|                                                                  |                                                                                                    |
| * Název brownfieldu                                              |                                                                                                    |
| * Název brownfieldu<br>* Dotace                                  | Nejsem žadatelem o dotaci                                                                                                   |
| * Název brownfieldu<br>* Dotace<br>Lokalita                      | <ul> <li>Nejsem žadatelem o dotaci</li> </ul>                                                                               |
| * Název brownfieldu<br>* Dotace<br>Lokalita<br>* Kraj            | Nejsem žadatelem o dotaci  Jsem žadatelem o dotaci           Vyberte kraj                                                   |
| * Název brownfieldu<br>* Dotace<br>Lokalita<br>* Kraj<br>* Okres | <ul> <li>Nejsem žadatelem o dotaci</li> <li>Jsem žadatelem o dotaci</li> <li>Vyberte kraj</li> <li>Vyberte okres</li> </ul> |

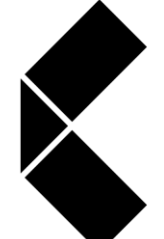

Drive for success

# Vyplňte všechna povinná pole označená hvězdičkou. Jednotlivé kroky průběžně ukládejte.

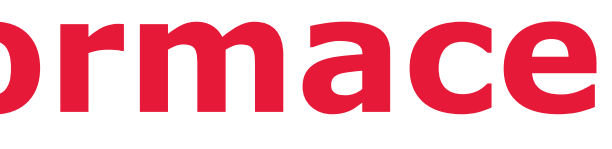

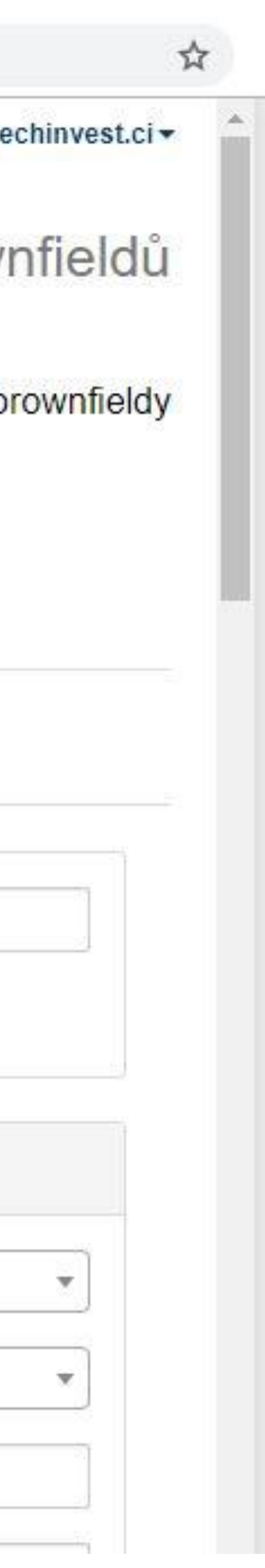

## 6. Žádost o dotaci

| H Uložit H Ulož    | it a odeslat ke so | chválení |                      |       |                                                    |  |
|--------------------|--------------------|----------|----------------------|-------|----------------------------------------------------|--|
| Nový brownf        | ield               |          |                      |       |                                                    |  |
| Základní informace | Vlastníci          | Kontakty | Fotografie a soubory | Autor |                                                    |  |
| * Název brownfiel  | ldu                |          |                      |       |                                                    |  |
| * Dotace           |                    |          |                      |       | Nejsem žadatelem o dotaci  Szem žadatelem o dotaci |  |
| * Název dotace     |                    |          |                      |       | OPPIK OMPO MMR                                     |  |

V případě, že nemovitost vkládáte do databáze za účelem podání žádosti o dotaci, zvolte v kolonce Dotace variantu "Jsem žadatelem o dotaci". Poté vyberte z nabízených možností správný program, viz následující stránka.

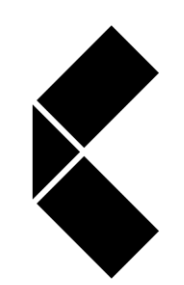

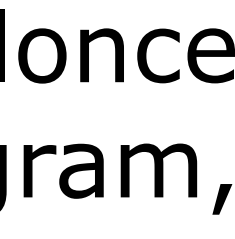

## 7. Dotační tituly a zkratky

| Zkratka    | Název programu/podprogramu                                                            | Garant programu                                                   |
|------------|---------------------------------------------------------------------------------------|-------------------------------------------------------------------|
| OPPIK      | Operační program podnikání a inovace pro<br>konkurenceschopnost – Program Nemovitosti | Ministerstvo průmyslu a obchodu<br>ČR                             |
| OPTAK      | Operační program Technologie a aplikace pro<br>konkurenceschopnost                    | Ministerstvo průmyslu a obchodu<br>ČR                             |
| MPO        | Regenerace brownfieldů pro podnikatelské využití<br>(Národní plán obnovy)             | Ministerstvo průmyslu a obchodu<br>ČR                             |
| SFPI (MMR) | Regenerace brownfieldů pro nepodnikatelské<br>využití<br>(Národní plán obnovy)        | Státní fond podpory investic<br>(Ministerstvo pro místní rozvoj Č |
| SFŽP       | Modernizační fond                                                                     | Státní fond životního prostředí                                   |
| OPST       | Operační program Spravedlivá transformace                                             | Státní fond životního prostředí                                   |
| IPO        | Investiční pobídky                                                                    | Ministerstvo průmyslu a obchodu<br>ČR                             |

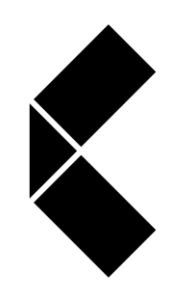

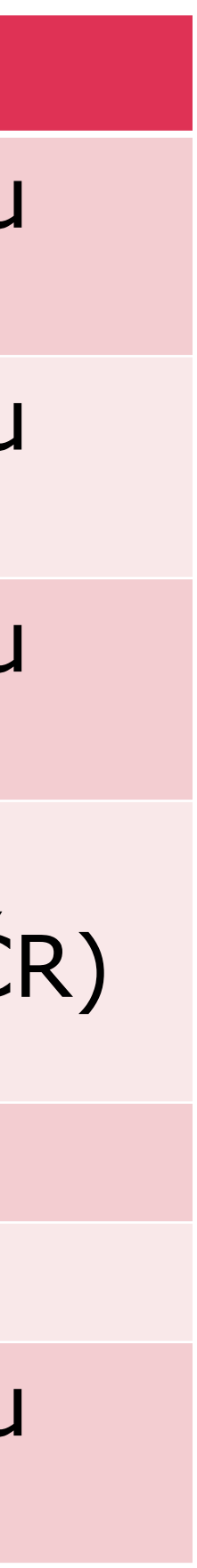

## 8. Popište lokalitu a její navrhované využití

| * Typ lokality               | Areál (plocha s budovami)                                                                     |
|------------------------------|-----------------------------------------------------------------------------------------------|
| * Určení dle ÚP              | Plochy smíšené výrobní                                                                        |
| * Předchozí využití lokality | Zemědělství                                                                                   |
| * Parcelní čísla             | 100/1                                                                                         |
| * Rozloha lokality (m2)      | 9 450                                                                                         |
| Využitelná plocha (m2)       | 9 450                                                                                         |
| Zastavěná plocha (m2)        | 4 261                                                                                         |
| * Popis areálu               | Jedná se o areál bývalého Já<br>V západní části areálu jsou o<br>využívána jako technické záz |
| Doplňující informace         | Mezi obcí a současnými vlas<br>regeneraci zřídit zázemí tech                                  |
|                              |                                                                                               |

#### sekci Lokalita v záložce Základní informace vyplňte odpovídající popis nemovitosti včetně V relevantních doplňujících informací a Vaší představy či návrhu budoucího využití.

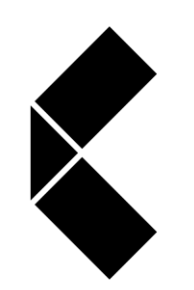

Drive for success

IZD v zastavěném území obce se 4 nevyužívanými zemědělskými objekty ze 70. let, které jsou ve velmi zanedbaném stavu. dvě budovy, které byly využívány k ustájení chovaných zvířat (vepříny). V jižní části areálu se nachází budova, která byla zemí (šatny, sprchy, kanceláře, strojovna krmení, sklady chemie, sklady krmiva). Ve východní části je budova, původně

stníky je uzavřena Smlouva o budoucí smlouvě kupní. Záměrem obce je část areálu zdemolovat a v jedné z budov po kompletní hnických služeb a sklad obecní techniky. Nově vzniklá plocha bude nabídnuta k prodeji či pronájmu drobným podnikatelům.

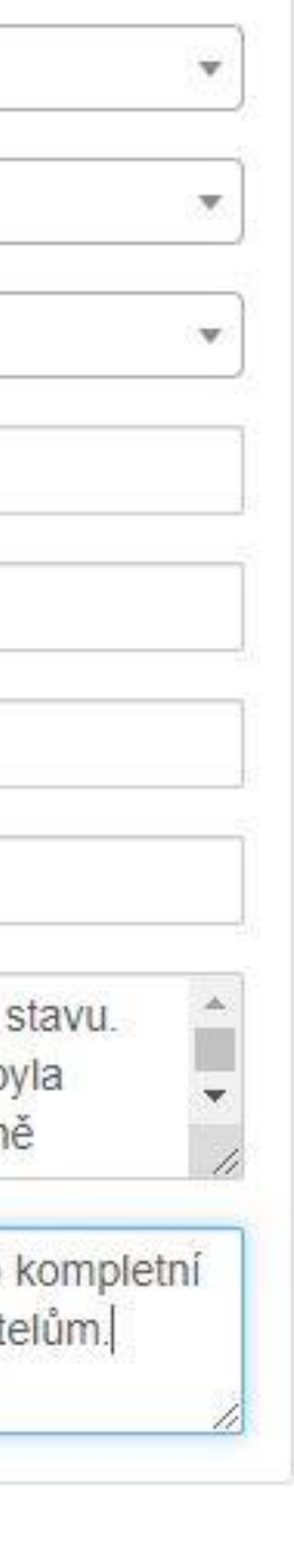

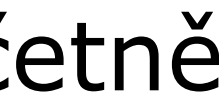

### 9. Záznam uložte

brownfieldy-dotace.czechinvest.org/aplikace/bf-public-x.nsf/bf.xsp?id=5438

| CZECHINY                                               | /EST                                  |                         |                      |       |                              |
|--------------------------------------------------------|---------------------------------------|-------------------------|----------------------|-------|------------------------------|
| H Uložit H Ulož<br>Brownfield [4<br>Základní informace | it a odeslat ko<br>5438]<br>Vlastníci | e schválení<br>Kontakty | Fotografie a soubory | Autor |                              |
| * Název brownfiel<br>* Dotace                          | ldu                                   |                         |                      |       | Brownfield<br>Nejsem žadatel |
| Lokalita<br>* Kraj                                     |                                       |                         |                      |       | Hlavní město Pra             |
| * Okres                                                |                                       |                         |                      |       | Praha 2                      |

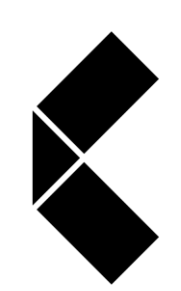

success

záložky.

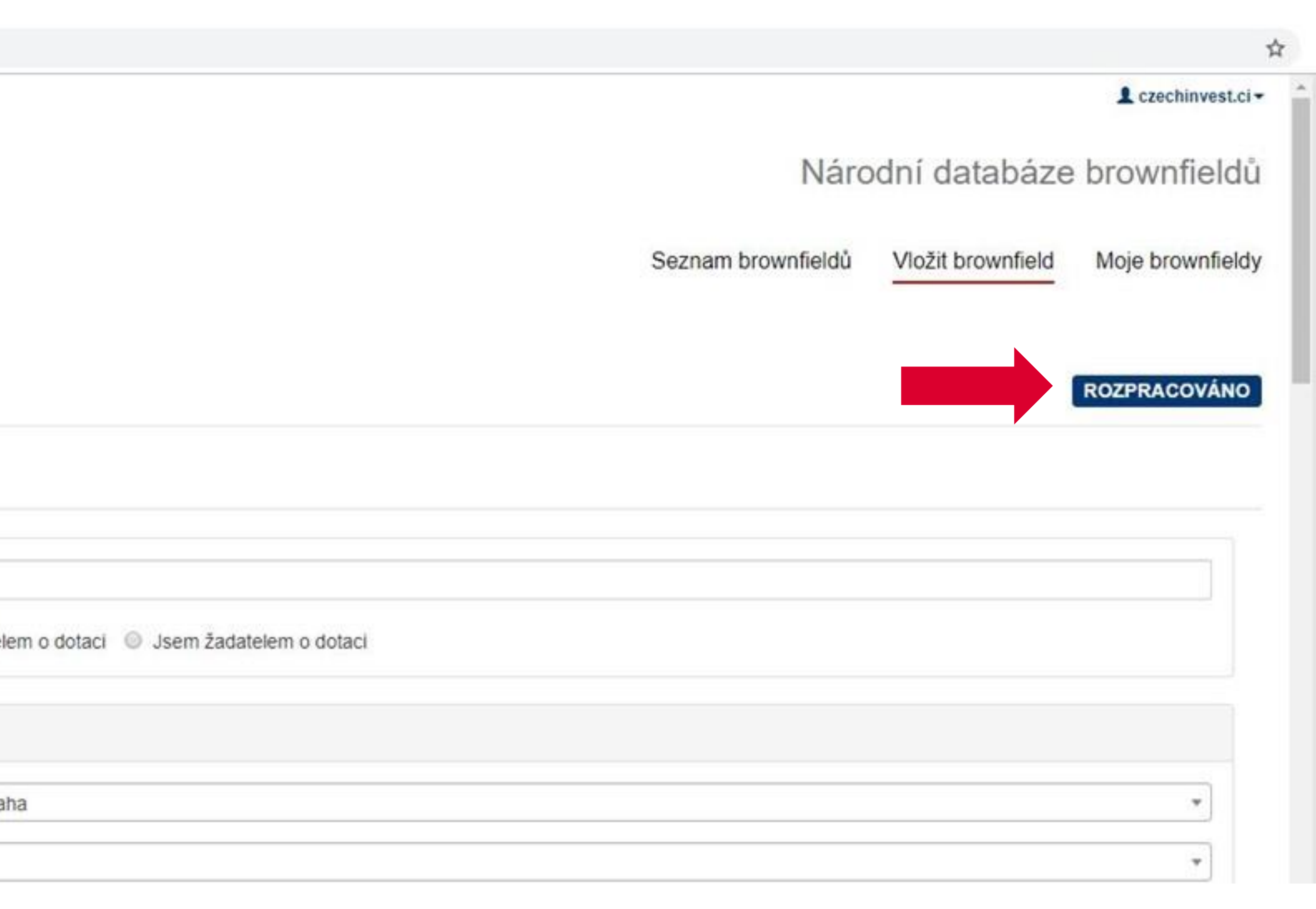

#### Po prvním uložení záložky Základní informace se všemi povinnými kolonkami Drive for se záznam posune do stavu "Rozpracováno" a odemknou se k editaci další 11

## 10. Vyplňte všechny záložky

← → C m

| brownfieldy-dotace.czechinvest.org/aplikace/bf-public-x.nsf/bf.xsp?id=5438 |                                                  |                    |                   |        |
|----------------------------------------------------------------------------|--------------------------------------------------|--------------------|-------------------|--------|
| CZECHINVEST                                                                |                                                  | Náro               | odní databáze k   | L cze  |
| 🗎 Uležit a odeclat ko sebužloni                                            |                                                  | Seznam brownfieldů | Vložit brownfield | Moje b |
| Brownfield [5438]                                                          |                                                  |                    | R                 | OZPRA  |
| Základní informace Vlastníci Kontakty Fotografie a soubo                   | ory Autor                                        |                    |                   |        |
| * Název brownfieldu                                                        | Brownfield                                       |                    |                   |        |
| * Dotace                                                                   | Nejsem žadatelem o dotaci Sem žadatelem o dotaci |                    |                   |        |
| Lokalita                                                                   |                                                  |                    |                   |        |
| * Kraj                                                                     | Hlavní město Praha                               |                    |                   |        |
| * Okres                                                                    | Praha 2                                          |                    |                   |        |
|                                                                            |                                                  |                    |                   |        |

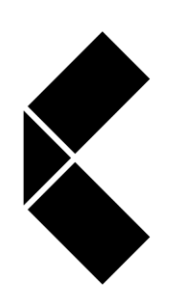

Upozorňujeme, že automaticky generované e-maily chodí na adresu správce Drive for success záznamu (záložka Autor). Agentura CzechInvest bude v případě potřeby kontaktovat telefonicky nebo e-mailem vyplněnou kontaktní osobu.

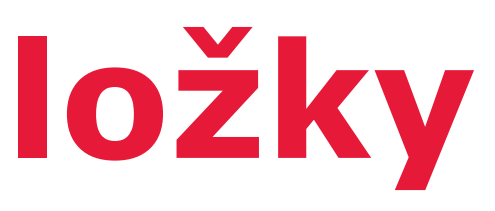

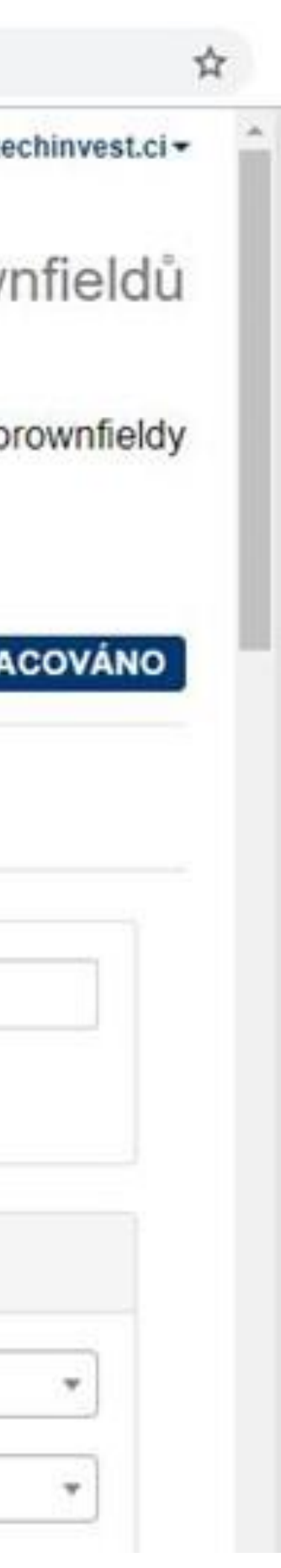

### 11. Nahrajte fotografie

brownfieldy-dotace.czechinvest.org/aplikace/bf-public-x.nsf/bf.xsp?id=5438

|                                            |                                                  |                    |                   | L cz   |
|--------------------------------------------|--------------------------------------------------|--------------------|-------------------|--------|
| CZECHINVEST                                |                                                  | Náro               | odní databáze     | e brow |
| H Uložit H Uložit a odeslat ke schválení   |                                                  | Seznam brownfieldů | Vložit brownfield | Moje b |
| Základní informace Vlastníci Kontakty Foto | grafie a soubory Autor                           |                    |                   |        |
| * Název brownfieldu                        | Brownfield                                       |                    |                   |        |
| * Dotace                                   | Nejsem žadatelem o dotaci Sem žadatelem o dotaci |                    |                   |        |
| Lokalita                                   |                                                  |                    |                   |        |
|                                            |                                                  |                    |                   |        |
| * Kraj                                     | Hlavní město Praha                               |                    |                   |        |
| * Okres                                    | Praha 2                                          |                    |                   |        |
|                                            |                                                  |                    |                   |        |

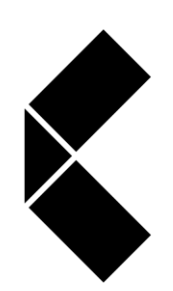

Drive for success

Vložte minimálně 5 fotografií interiéru objektu a 5 fotografií exteriéru, ne starších 3 měsíců. Snímky musí odpovídat aktuálnímu stavu nemovitosti. Vkládejte snímky hlavních částí budovy (vchod, chodby, hlavní místnosti, schodiště apod.). Detaily omítky a fotografie půdních a sklepních prostor několikapatrových budov nejsou pro registraci lokality v databázi dostačující.

|   | C | 7 |
|---|---|---|
| - | ~ | * |

| - |    |   | - |
|---|----|---|---|
|   | 74 | - |   |
| - |    | - |   |

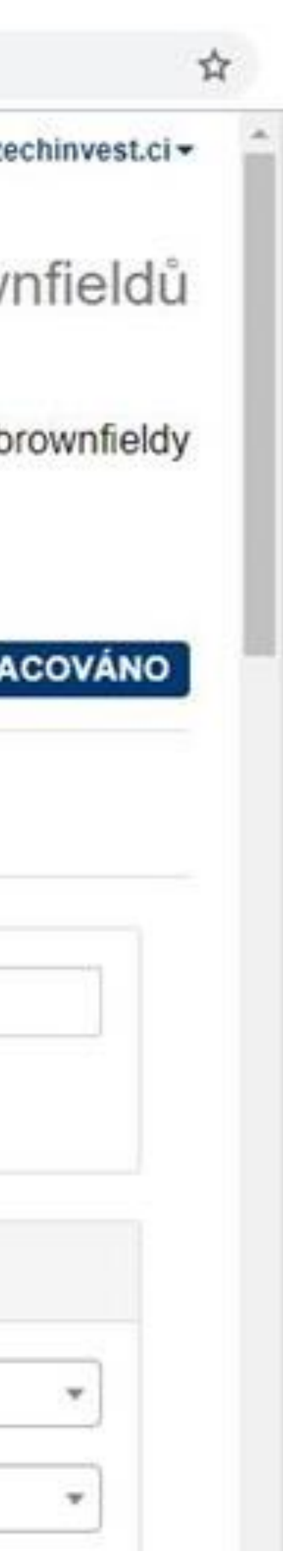

### 12. Odešlete záznam ke schválení

brownfieldy, datace crechingert are (aplified of a while want the want of a range

|                               |                                                                             |                                                                                                    |                    |                                                                                                    | 1                                                                                                    |
|-------------------------------|-----------------------------------------------------------------------------|----------------------------------------------------------------------------------------------------|--------------------|----------------------------------------------------------------------------------------------------|----------------------------------------------------------------------------------------------------|
| CZECHINVEST                   |                                                                             |                                                                                                    | Náro               | odní databáze                                                                                                    | e brov                                                                                                    |
|                               |                                                                             |                                                                                                    | Seznam brownfieldů | Vložit brownfield                                                                                                    | Moje                                                                                                    |
| Uložit a odeslat ke schválení |                                                                             |                                                                                                    |                    |                                                                                                    | ROZP                                                                                                    |
| ce Vlastníci Kontakty         | Fotografie a soubory Autor                                                  |                                                                                                    |                    |                                                                                                    |                                                                                                    |
| nfieldu                       |                                                                             | Brownfield                                                                                                    |                    |                                                                                                    |                                                                                                    |
|                               |                                                                             | Nejsem žadatelem o dotaci Ø Jsem žadatelem o dotaci                                                               |                    |                                                                                                    |                                                                                                    |
|                               |                                                                             |                                                                                                    |                    |                                                                                                    |                                                                                                    |
|                               |                                                                             | Hlavní město Praha                                                                                                |                    |                                                                                                    |                                                                                                    |
|                               |                                                                             | Praha 2                                                                                                    |                    |                                                                                                    |                                                                                                    |
|                               | NVEST<br>Jložít a odeslat ke schválení<br>j [5438]<br>ce Vlastníci Kontakty | NVEST<br>Jložit a odeslat ke schválení<br>I [5438]<br>ce Vlastnici Kontakty Fotografie a soubory Autor<br>mfieldu | NVEST              | NVEST Seznam brownfieldů Seznam brownfieldů Iožít a odeslat ke schválení I [5438] Ce Vlastníci Kontakty Fotografie a soubory Autor nfieldu Brownfield Nejsem žadatelem o dotací © Jsem žadatelem o dotaci Hlavní město Praha Praha 2 | NVEST NÁrodní databázu<br>Seznam brownfieldů Vloži brownfieldů<br>Jožit a odeslat ke schválení<br>a [5438]<br>te Vlastnici Kontakty Potografie a soubory Autor<br>mtiedu Brownfield<br>Nejsem žadatelem o dotaci © Jsem žadatelem o dotaci<br>Hlavní město Prana<br>Praha 2 |

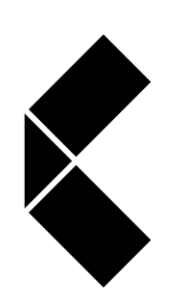

Pro úspěšnou registraci je nezbytné vyplnit všechny záložky, tzn. nejprve základní Drive for informace, dále vlastníky dle katastru nemovitostí, alespoň jednu kontaktní osobu, <sup>success</sup> fotografie a případné doplňující soubory. Na závěr záznam uložte a odešlete ke schválení.

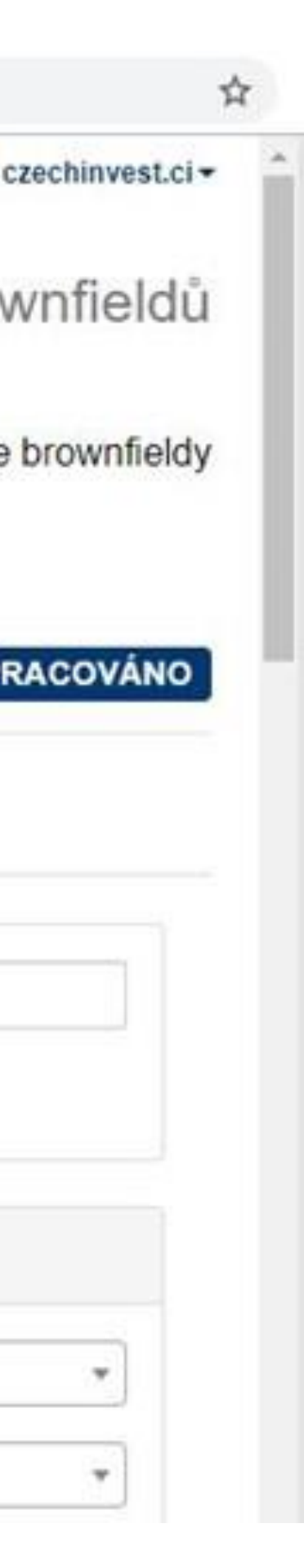

14

#### 13. Souhlas se zveřejněním a poskytnutím kontaktu

← → C brownfieldy-dotace.czechinvest.org/aplikace/bf-public-x.nsf/bf.xsp?id=5438

|                                                           |                                                                                                    | A cre                                       |
|-----------------------------------------------------------|----------------------------------------------------------------------------------------------------|---------------------------------------------|
|                                                           | Uložit a odeslat ke schválení ×                                                                                                    | Národní databáze brow                       |
|                                                           | * Souhlasim se zveřejněním požadovaných informací o nemovitosti (název, lokalita,<br>předchozí a současné využití, rozloha) ve veřejné části Národní databáze brownfieldů<br>na adrese www.brownfieldy.cz                                                                                                    | Seznam brownfieldů Vložit brownfield Moje b |
| H Uložit H Uložit a odeslat ke schválení                  | Interview and the second second se |                                             |
| Brownfield [5438]                                         | * Souhlasím, aby pracovníci Czechlnvestu poskytli uvedený kontakt v případě zájmu o<br>registrovaný brownfield třeti osobě.                                                                                                    | VRÁCENO K DOPR                              |
|                                                           | e ano ine                                                                                                    |                                             |
| Základní informace Vlastnici Kontakty Fölografie a soubor | Uživatel je povinen aktualizovat data v případě změny stavu brownfieldu, jinak hrozí vyřazení<br>z veřejné části Národní databáze brownfieldů.                                                                                                    |                                             |
| * Název brownfieldu                                       | Bližší informace o zpracování naleznete zde                                                                                                    |                                             |
| * Dotace                                                  | H Uložit a odeslat ke schválení Zavřít                                                                                                    |                                             |
| * Název dotace                                            |                                                                                                    |                                             |
| Lokalita                                                  |                                                                                                    |                                             |
| * Kraj                                                    | Hlavni mēsto Praha                                                                                                    |                                             |

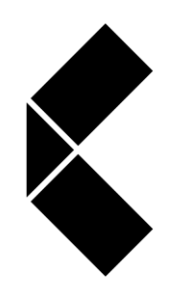

Drive for success

V prvním bodě udělíte Agentuře CzechInvest souhlas s publikací některých základních informací o lokalitě ve veřejné části databáze na adrese www.brownfieldy.cz. Ve druhém bodě udělíte Agentuře CzechInvest souhlas s poskytnutím kontaktu na osobu uvedenou v záložce Kontakty třetí osobě (potenciálnímu investorovi) v případě zájmu o registrovanou nemovitost. Po volbě možností finálně odešlete záznam ke schválení.

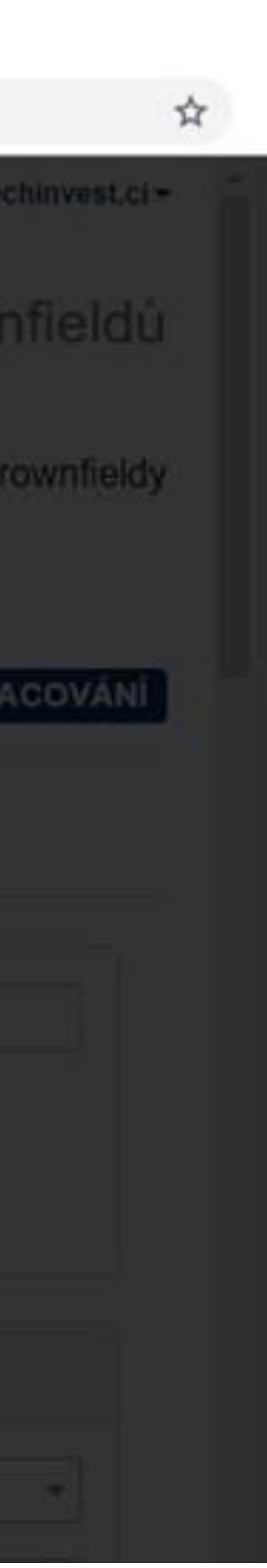

15

### 14. Odesláno ke schválení

brownfieldy-dotace.czechinvest.org/aplikace/bf-public-x.nsf/bf.xsp?id=5438

| CZECHINY                   | /EST           |          |                      |       |                   |
|----------------------------|----------------|----------|----------------------|-------|-------------------|
| Brownfield byl odeslår     | n ke schválení |          |                      |       |                   |
| ဖ Upravit<br>Brownfield [{ | 5438]          |          |                      |       |                   |
| Základní informace         | Vlastníci      | Kontakty | Fotografie a soubory | Autor |                   |
| Lokalita                   |                |          |                      |       |                   |
| Kraj                       |                |          |                      |       | Hlavní město Prah |
| Okres                      |                |          |                      |       | Praha 2           |
| Obec                       |                |          |                      |       | Praha             |

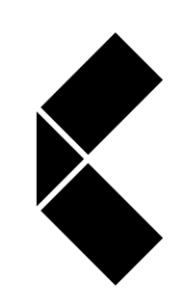

# Drive for success můžete informace kdykoli upravit a znovu odeslat.

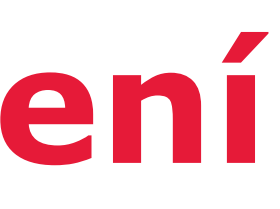

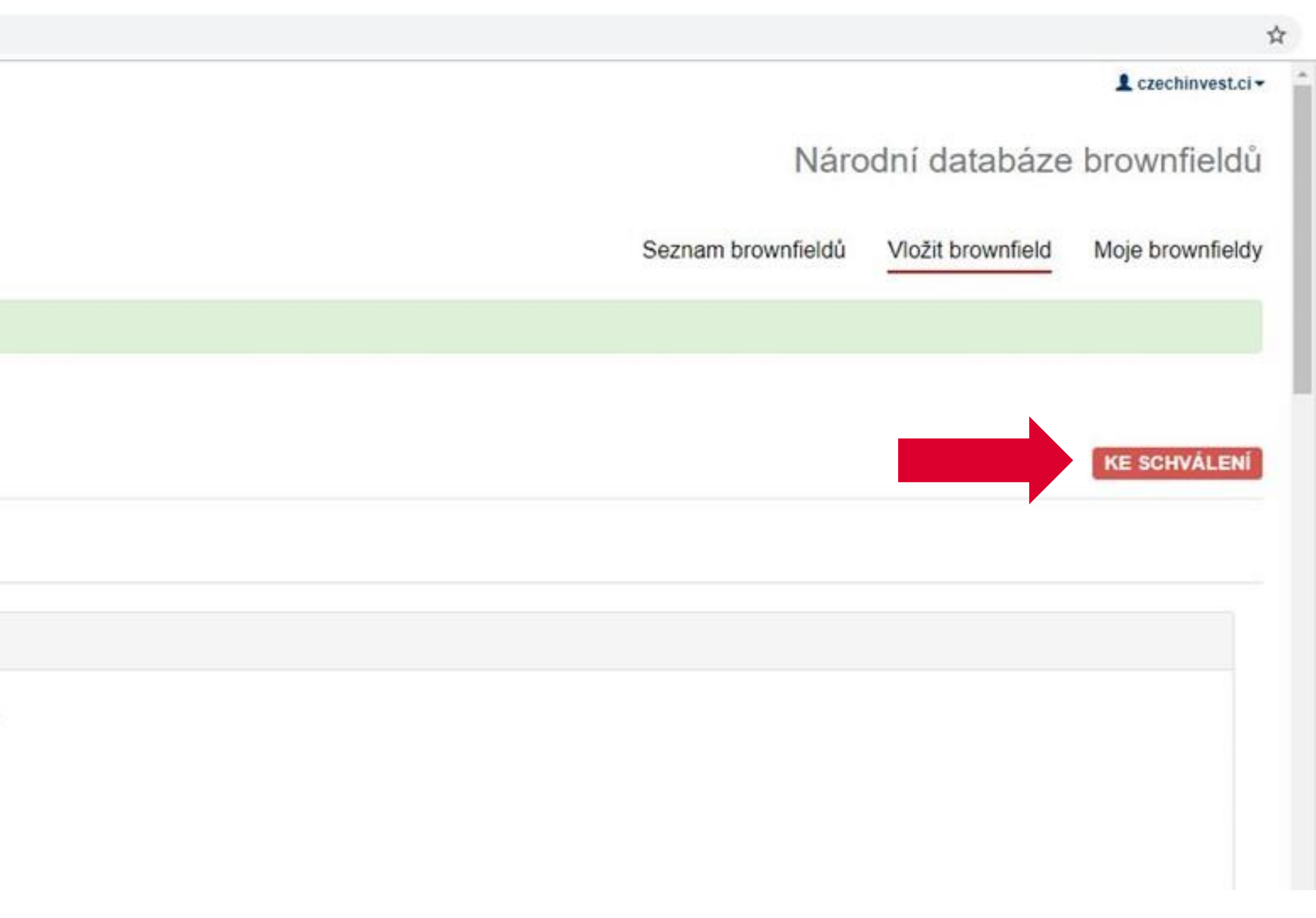

16

а

Po odeslání se záznam posune do stavu "Ke schválení". V případě potřeby

## 15. Schváleno/Publikováno

![](_page_16_Picture_1.jpeg)

![](_page_16_Picture_2.jpeg)

### 16. Potvrzení o registraci

| brownfieldy-dotace.czechin | vest.org/aplikace/bf-public-                                                                                          | unsf/bf.xsp?id=5438                                                                                                    |                                                                                                    |                                                                            |                                                                                                    |                                                                                                    |                                                                                                    |                                                                                                    |
|----------------------------|----------------------------------------------------------------------------------------------------|----------------------------------------------------------------------------------------------------|----------------------------------------------------------------------------------------------------|----------------------------------------------------------------------------|----------------------------------------------------------------------------------------------------|----------------------------------------------------------------------------------------------------|----------------------------------------------------------------------------------------------------|----------------------------------------------------------------------------------------------------|
| 4                          |                                                                                                    |                                                                                                    |                                                                                                    |                                                                            |                                                                                                    |                                                                                                    |                                                                                                    | 1 czec                                                                                                    |
| CZECHINVEST                |                                                                                                    |                                                                                                    |                                                                                                    |                                                                            | Národní databáze br                                                                                                    |                                                                                                    |                                                                                                    |                                                                                                    |
| 10. <b></b> .13            |                                                                                                    |                                                                                                    |                                                                                                    |                                                                            |                                                                                                    | Seznam brownfieldů                                                                                                    | Vložit brownfield                                                                                                    | Moje br                                                                                                    |
| 🕑 Upravit 🛛 Tisk p         | otvrzeni                                                                                                    |                                                                                                    |                                                                                                    |                                                                            |                                                                                                    |                                                                                                    |                                                                                                    |                                                                                                    |
| Brownfield [               | 5438]                                                                                                    |                                                                                                    |                                                                                                    |                                                                            |                                                                                                    |                                                                                                    |                                                                                                    | SCH                                                                                                    |
| Základní informace         | Vlastnici Kontakty                                                                                                    | Fotografie a soubory Auto                                                                                                    | ſ                                                                                                    |                                                                            |                                                                                                    |                                                                                                    |                                                                                                    |                                                                                                    |
| Lokalita                   |                                                                                                    |                                                                                                    |                                                                                                    |                                                                            |                                                                                                    |                                                                                                    |                                                                                                    |                                                                                                    |
| Kraj                       |                                                                                                    |                                                                                                    | Hlavní město Praha                                                                                                    |                                                                            |                                                                                                    |                                                                                                    |                                                                                                    |                                                                                                    |
| Okres                      |                                                                                                    |                                                                                                    | Praha 2                                                                                                    |                                                                            |                                                                                                    |                                                                                                    |                                                                                                    |                                                                                                    |
|                            | brownfieldy-dotace.czechin<br>CZECHINY<br>CZECHINY<br>Brownfield [<br>Základní informace<br>Lokalita<br>Kraj<br>Okres | brownfieldy-dotace.czechinvest.org/aplikace/bf-public-x<br>CZECHINVEST<br>Upravit Tisk potvrzeni<br>Brownfield [5438]<br>Základní informace Vlastnici Kontakty<br>Lokalita<br>Kraj<br>Okres | Image: Second state   Drownfieldy-dotace.czechinvest.org/aplikace/bf-public-x.nst/bf.xsp/id=5438   Image: Second state   Image: Second state <td>brownfieldy-dotace.czechinvest.org/aplikace/bf-public-x.nst/bf.xsp/id=5438</td> <td>Drawnfieldy-dotace.czechinvest.org/aplikace/bf-public-x.nst/bf.xsp?rd=54:38         CZECHINVEST         Image: Czechinvest.org/aplikace/bf-public-x.nst/bf.xsp?rd=54:38         Image: Czechinvest.org/aplikace/bf-public-x.nst/bf.xsp?rd=54:38         Image: Czechinvest.org/aplikace/bf.as         Image: Czechinvest.org/</td> <td>brownfieldy-dotace.czechinvest.org/aplikace/bf-public-x.nst/bf.xsp?id=5438         C Upravit         Tisk potvrzeni         Brownfield [5438]         Zákładni informace       Vlastnici         Kraj       Hlavní město Praha         Okres       Praha 2</td> <td>brownfieldy-dotace.czechnivest.org/aplikace/bf-public-x.nst/b1.scp?rd=5438         Nárce         Seznam brownfieldů         Ø Upravit       Tisk potvrzení         Brownfield [5438]         Základní informace       Vlastníci         Kraj       Hlavní město Praha         Okres       Praha 2</td> <td>brownfieldy-dotace czechiniwst.org/aplikace/bf-public-xchst/bf.xsp/hd=5438         Národní databáze         Seznam brownfieldů         Vložit brownfieldů         Vložit brownfieldů         Vlaštníci         Kraj         Viastníci         Vraše         Praha 2</td> | brownfieldy-dotace.czechinvest.org/aplikace/bf-public-x.nst/bf.xsp/id=5438 | Drawnfieldy-dotace.czechinvest.org/aplikace/bf-public-x.nst/bf.xsp?rd=54:38         CZECHINVEST         Image: Czechinvest.org/aplikace/bf-public-x.nst/bf.xsp?rd=54:38         Image: Czechinvest.org/aplikace/bf-public-x.nst/bf.xsp?rd=54:38         Image: Czechinvest.org/aplikace/bf.as         Image: Czechinvest.org/ | brownfieldy-dotace.czechinvest.org/aplikace/bf-public-x.nst/bf.xsp?id=5438         C Upravit         Tisk potvrzeni         Brownfield [5438]         Zákładni informace       Vlastnici         Kraj       Hlavní město Praha         Okres       Praha 2 | brownfieldy-dotace.czechnivest.org/aplikace/bf-public-x.nst/b1.scp?rd=5438         Nárce         Seznam brownfieldů         Ø Upravit       Tisk potvrzení         Brownfield [5438]         Základní informace       Vlastníci         Kraj       Hlavní město Praha         Okres       Praha 2 | brownfieldy-dotace czechiniwst.org/aplikace/bf-public-xchst/bf.xsp/hd=5438         Národní databáze         Seznam brownfieldů         Vložit brownfieldů         Vložit brownfieldů         Vlaštníci         Kraj         Viastníci         Vraše         Praha 2 |

Po schválení či publikaci záznamu se vygeneruje na e-mailovou adresu správce potvrzení o registraci lokality v Národní databázi brownfieldů. Totožné potvrzení si můžete vytisknout po přihlášení do databáze. Upozorňujeme, že pro účely dotace je vydáváno potvrzení s konkrétním názvem programu. Jiná potvrzení (bez názvu programu či s uvedeným nesprávným programem) nebudou akceptována.

![](_page_17_Picture_4.jpeg)

![](_page_17_Picture_6.jpeg)

![](_page_17_Figure_9.jpeg)

![](_page_17_Figure_10.jpeg)

## 17. Brownfield versus Nemovitost k rekonstrukci

#### **Brownfield:**

Nemovitost, která není využívaná, je značně zanedbaná a případně i kontaminovaná a nelze ji efektivně využívat, aniž by proběhl proces její celkové regenerace. Nemovitost z nejrůznějších důvodů pozbyla svou původní funkci. Vzniká jako pozůstatek průmyslové, zemědělské, rezidenční vojenské či jiné aktivity. Lokalita svým havarijním stavem ekonomicky i fyzicky deprimuje sebe sama i své okolí.

#### Nemovitost k rekonstrukci:

Nemovitost, která není efektivně využívaná, je ze stavebního hlediska zanedbaná a zastaralá a nelze ji efektivně a plnohodnotně využívat, aniž by proběhl proces její rekonstrukce či modernizace. Objekt může i nadále sloužit původnímu využití. Rekonstrukce bude realizována za účelem modernizace budovy. Nemovitost k rekonstrukci může být plně či částečně využívána a nemovitost je ve výrazně lepším stavebně technickém stavu než-li brownfield.

Upozorňujeme, že správci jednotlivých programů mají předmět podpory specifikovaný pro účely daného programu detailněji v zásadách programu. Kategorizace lokality se tak může dle pravidel v každém programu lišit.

![](_page_18_Picture_6.jpeg)

## 18. Příklady lokalit

#### **Brownfield:**

![](_page_19_Picture_2.jpeg)

![](_page_19_Picture_3.jpeg)

#### Nemovitost k rekonstrukci:

![](_page_19_Picture_5.jpeg)

![](_page_19_Picture_6.jpeg)

![](_page_19_Picture_7.jpeg)

Drive for success

![](_page_19_Picture_9.jpeg)

![](_page_19_Picture_10.jpeg)

![](_page_19_Picture_11.jpeg)

![](_page_19_Picture_12.jpeg)

![](_page_19_Picture_13.jpeg)

![](_page_20_Picture_0.jpeg)

**BY CZECHINVEST** 

## Kontakt

#### Odbor podnikatelské lokalizace

brownfieldy@czechinvest.org www.brownfieldy.cz

www.brownfieldy.cz

Agentura pro podporu podnikání a investic Štěpánská 15, 120 00 Praha 2, Česká republika

![](_page_20_Picture_7.jpeg)